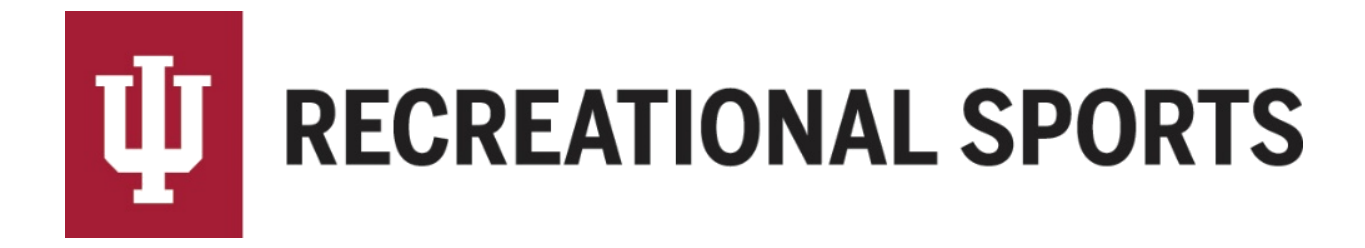

## How to Pick a Day/Time in IMLeagues:

Team Captains can only pick the day/time (division) of play after team has reached the minimum roster requirement <u>and</u> paid registration fees

- 1. Log in to IMLeagues
- 2. Click the desired team from the "IMLeagues Locker" (participant homepage)

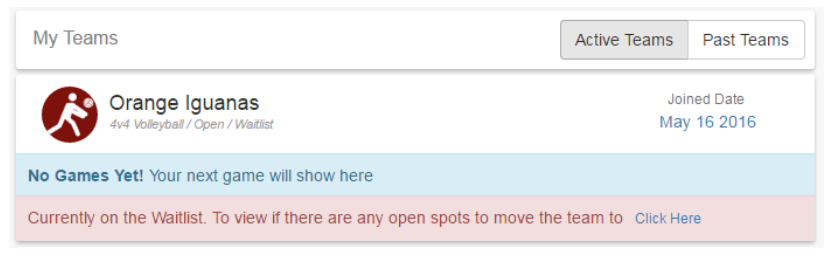

- "IMLeagues Team Homepage" will be loaded
- 3. Verify that your team has met the minimum roster requirement
  - A red warning will have changed to "This team is currently on the waitlist" (previous statement "you must have # team members to join a division")

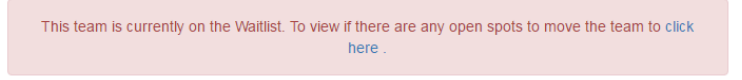

- 4. Navigation links will be under the blue "Team Options" dropdown menu
  - Push the button and dropdown menu will appear with multiple options

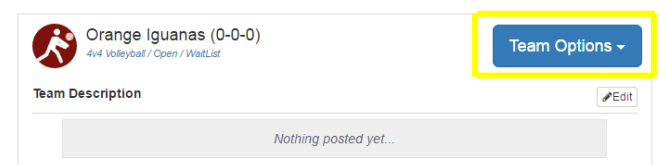

- 5. Select "Change Division" from the menu
- 6. Review list of open divisions

## Teams

|                  | Sport  | League | Division               |
|------------------|--------|--------|------------------------|
| Move To Division | Futsal | Teams  | 1) Sun. 9:00 & 10:00PM |
| Move To Division | Futsal | Teams  | 2) Tue. 5:00 & 6:00PM  |
| Move To Division | Futsal | Teams  | 3) Thu. 7:00 & 8:00PM  |
| Move To Division | Futsal | Teams  | 4) Fri. 5:00 & 6:00PM  |

- 7. Select the time/date (division) that works best for your team's needs
  - a. Click the blue button that says "Move to Division" for the desired time slot
    - Team will be moved into the division selected

Next Step:

• Show up to your scheduled games!

If you are having difficulties, please direct questions to imsport@indiana.edu